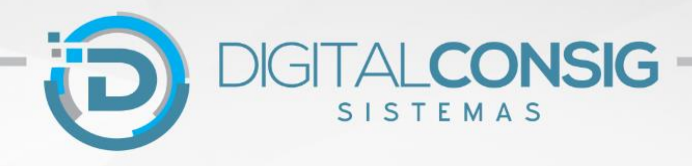

## INSTRUÇÕES PARA O PRIMEIRO ACESSO AO PORTAL DO SERVIDOR DIGITALCONSIG

## ACESSANDO O PORTAL PELA WEB

<u>Passo 1</u> – Utilizando o navegador, acesse o site "**sistema.digitalconsig.com.br**". Na tela inicial, digite o CPF (sem ponto e sem traço) nos campos "Usuário e Senha".

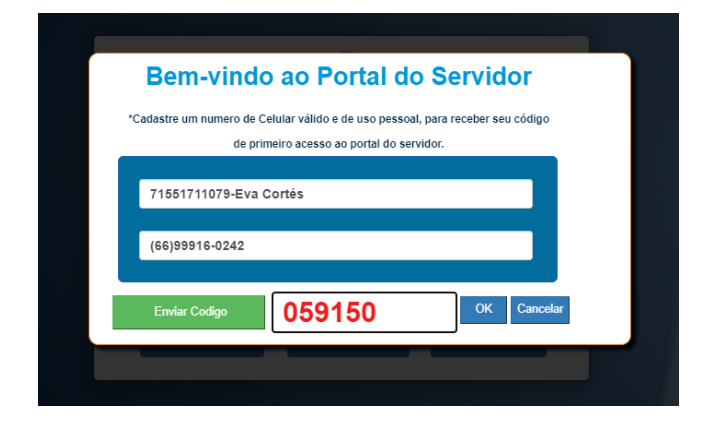

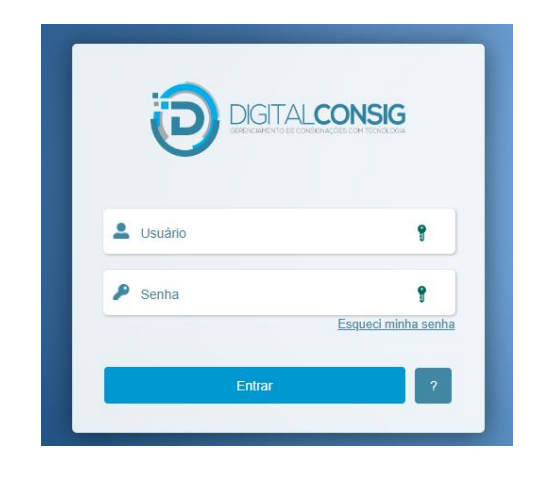

Passo 2 - Na tela seguinte, digite um número de telefone pessoal válido e clique em enviar código.

Você receberá uma mensagem SMS com o código de validação. Digite o código no campo "Código SMS" e clique em OK.

Alterar senha

Passo 3 - Na proxima tela, cadastre uma senha contendo entre 6 e 20 caracteres. A senha deve possuir letras maisculas e minusculas, números e um caracter especial. (Exemplo: @ExempLo2022). Pronto! Seu cadastro foi realizado com sucesso.

Acesse novamente o sistema digitando o seu CPF em "usário" e a nova senha gerada.

Agora você tem acesso a todos os beneficios do portal do servidor.

| Nova Senha                                                                                                    |                                                               |
|----------------------------------------------------------------------------------------------------|---------------------------------------------------------------|
| Confirma Senha                                                                                                    | 9                                                             |
|                                                                                                    | Confirmar                                                     |
|                                                                                                    |                                                               |
|                                                                                                    |                                                               |
|                                                                                                    |                                                               |
| A senha deve conter entre 6 e 20 car                                                                                                    | racteres                                                      |
| A senha deve conter entre 6 e 20 car<br>A senha deve possuir: Números, letra<br>um caractere especial.                                      | racteres<br>as maiúsculas e minúsculas e pelo men             |
| A senha deve conter entre 6 e 20 car<br>A senha deve possuir: Números, letr<br>um caractere especial.<br>Não criar senha com sequências nur | racteres<br>as maiúsculas e minúsculas e pelo mer<br>méricas. |

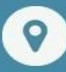

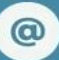

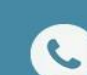

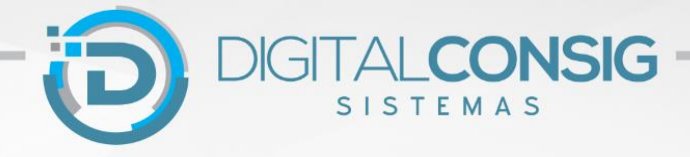

## ACESSANDO O PORTAL PELO APLICATIVO PARA CELULAR

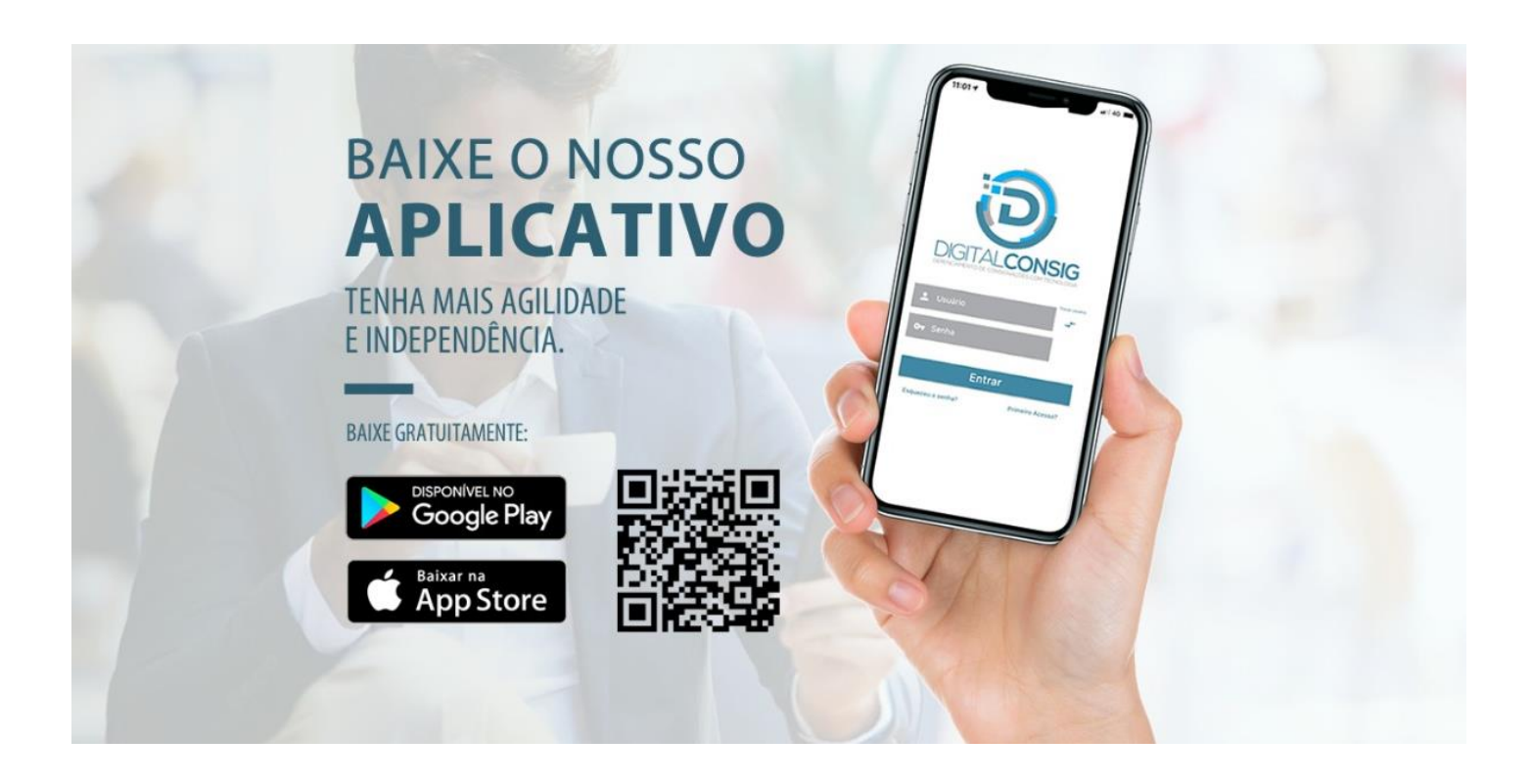

 Pelo celular, acesse o Google Play ou Apple Store e faça download do App Digitalconsig. Digite seu CPF em usuário, CPF na senha e clique em "ENTRAR".

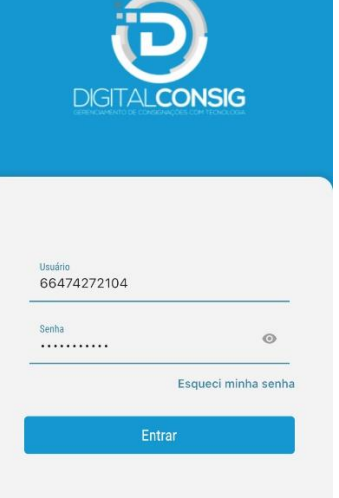

 2- Em seguida informe seu número de celular e clique em "Enviar SMS" para receber seu código de validação via mensagem SMS.

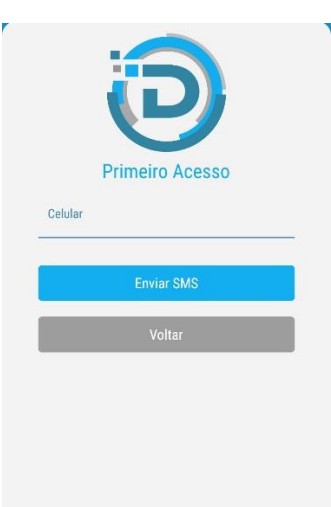

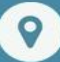

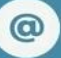

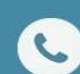

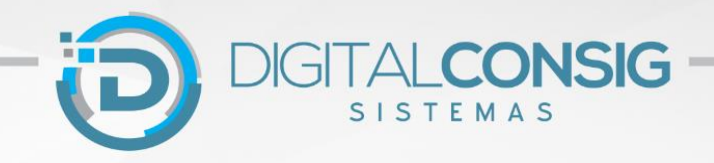

3- Nesta tela digite o código de validação que você recebeu via SMS pelo celular e em seguida clique em OK.

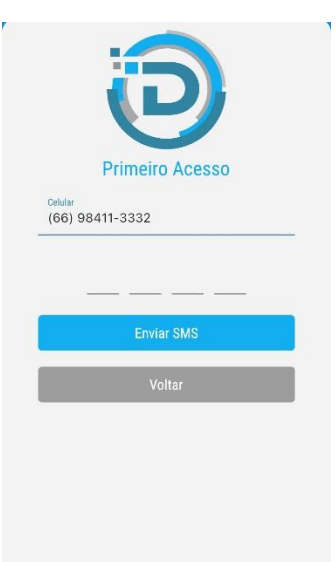

4- Digite sua nova senha, contendo entre 6 e 20 caracteres. A senha deve possuir letras maisculas e minusculas, números e um caractere especial. (Exemplo: @ExempLo2022).

| Primeiro Acesso       |         |  |
|-----------------------|---------|--|
| Complete os seguintes | campos. |  |
| Nova senha            | 0       |  |
| Confirmar nova senha  | ø       |  |
| Trocar senha          |         |  |
| Voltar                |         |  |

5- Pronto! Agora você tem acesso aos seus consignados na palma da sua mão.

## Ficou com dúvida?

Entre em contato com nosso Suporte técnico:

Telefone / Whatsapp: 0800 655 3030

E-mail suporte@digitalconsig.com.br

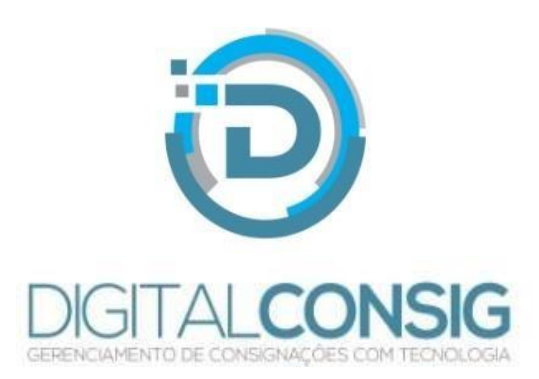

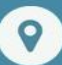

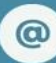

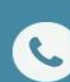